## **ISTRUZIONI ISCRIZIONE CORSO**

- 1. Accedere al portale della formazione IZSLT all'indirizzo https://formazione.izslt.it/
- 2. Tramite la funzione REGISTRAZIONE AL PORTALE, creare il proprio account;
- 3. Seguire le istruzioni a video al fine di completare tutta la procedura di registrazione;
- 4. Al completamento del primo step di registrazione, cliccare su MODIFICA PROFILO ( come riportato e indicato a video ) per inserire eventuali dati mancanti;
- 5. Cliccare sul titolo del corso **PSA: LA MALATTIA, LA SUA DIFFUSIONE E GESTIONE DEL SUO CONTENIMENTO NEI SUINI SELVATICI** presente in OFFERTA FORMATIVA, CORSI FAD APERTI;
- 6. Per procedere con l'iscrizione cliccare su ISCRIVITI ALL'EVENTO;
- 7. Cliccare sul link appena comparso "elearning.izslt.it" per accedere alla piattaforma FAD;
- 8. <u>Creare un nuovo account specifico per la Piattaforma FAD;</u>
- 9. ACCEDERE quindi con le proprie credenziali create ;
- 10. Una volta effettuato l'accesso seguire le istruzioni a video per la partecipazione al corso PSA: LA MALATTIA, LA SUA DIFFUSIONE E GESTIONE DEL SUO CONTENIMENTO NEI SUINI SELVATICI